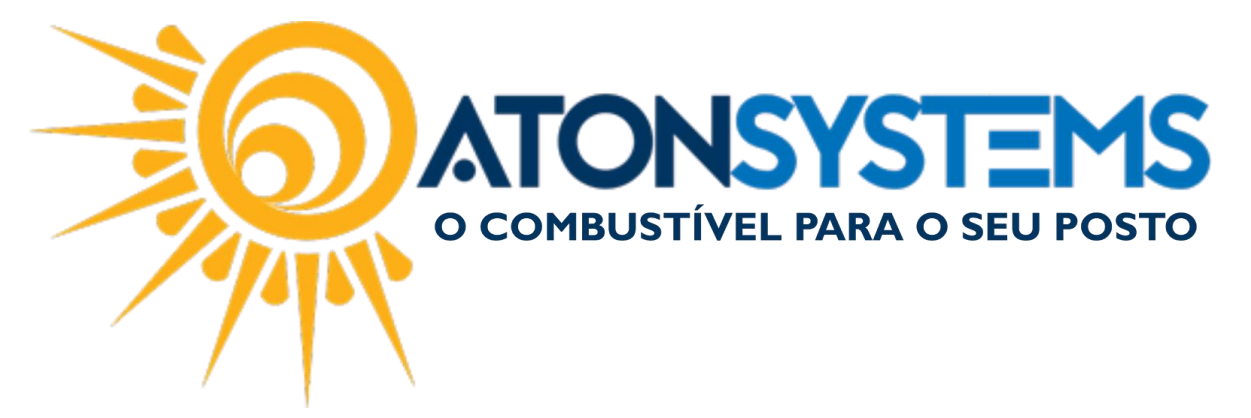

## Entrada da Nota Fiscal de Material de Consumo Manual do Usuário Fiscal Cód. – RETFIS01 Revisão – 02/02/2017

## Introdução Como dar entrada na nota fiscal de material de consumo.

## Procedimento

Passo 1 – No menu principal na aba "FISCAL" clique em "Manifestação destinatário".

| Pesquisar (CTRL+                          | HQ)                                                                                    |                                                                        | Sistema Aton (AM                                                 | IBIENTE DE DESE                         | NVOLVIMENTO) | VERSÃO 3.7 | 5.0         | - B x            |
|-------------------------------------------|----------------------------------------------------------------------------------------|------------------------------------------------------------------------|------------------------------------------------------------------|-----------------------------------------|--------------|------------|-------------|------------------|
| Combusti                                  | vel Produto Fechar                                                                     | mento de caixa Fin                                                     | anceiro Notas a prazo                                            | ) Fiscal                                | Fidelidade   | Gerencial  | Ferramentas | $\hat{\diamond}$ |
| Emissor Cupom Fiscal<br>Regime tributário | Manifestação destinatário<br>Notas fiscais emissão própria<br>Documentos para contador | Emitir NFe venda ECF<br>Notas fiscais consumo<br>Notas fiscais entrada | Mapa resumo<br>Gerar NFe crédito ICMS<br>Conhecimento transporte | Incluir Nota fisca<br>Nota fiscal avuls | a Relatórios |            |             |                  |
| Cadastro 🔺                                |                                                                                        | Movimento                                                              |                                                                  | 4                                       |              |            |             |                  |

## Passo 2 – Busque a nota fiscal que deseja dar entrada.

| Manifestação destinatário 🗴            |                                                                                                    |             |            |             |           |                                        |                                    |     |   |      |        |
|----------------------------------------|----------------------------------------------------------------------------------------------------|-------------|------------|-------------|-----------|----------------------------------------|------------------------------------|-----|---|------|--------|
| Empresa                                | ATON •                                                                                                  | Status Toda | as         | ▼ Data      | 20/12/201 | 6 ▼ à 03                               | /02/2017 - Filtro                  |     |   |      | £      |
| )rag a column                          | header here to group by that column                                                                     |             |            |             |           |                                        |                                    | /   |   |      |        |
| Razão socia                            | al                                                                                                    | Nº NF       | Emissão 🔻  | Valor total | Тіро      | Status                                 | ♥ Chave acesso                     |     |   |      |        |
| RV TECNOL                              | LOGIA E SISTEMAS SA - MATRIZ                                                                            | 000408467   | 16/01/2017 | 1.637,93    | Saída     | V 🥑                                    | 3117010502235300010655004000408467 | 1 🖌 | e | Ø    |        |
| ATACADAC                               | ) S.A.                                                                                                  | 000056690   | 12/01/2017 | 63,19       | Saída     | <b>V</b>                               | 3517017531533301661755001000056690 | 1 🖌 |   | Ø    |        |
| ATACADAC                               | D S.A.                                                                                                  | 000056694   | 12/01/2017 | 63,19       | Entrada   | V 🥑                                    | 3517017531533301661755001000056694 | 1 🖌 |   | Ø    |        |
| RV TECNOL                              | LOGIA E SISTEMAS SA - MATRIZ                                                                            | 000404926   | 09/01/2017 | 1.134,65    | Saída     | al a l a l a l a l a l a l a l a l a l | 3117010502235300010655004000404926 | 1 🖌 |   | Ø    |        |
| RV TECNOL                              | LOGIA E SISTEMAS SA - MATRIZ                                                                            | 000401755   | 02/01/2017 | 437,47      | Saída     | V 🥑                                    | 3117010502235300010655004000401755 | 1 🖌 |   | Ø    |        |
| RV TECNOL                              | LOGIA E SISTEMAS SA - MATRIZ                                                                            | 000400236   | 31/12/2016 | 874,52      | Saída     | al a l a l a l a l a l a l a l a l a l | 3116120502235300010655004000400236 | 1 🖌 |   | Ø    |        |
| RV TECNOL                              | LOGIA E SISTEMAS SA - MATRIZ                                                                            | 000396801   | 26/12/2016 | 1.489,31    | Saída     | al a l a l a l a l a l a l a l a l a l | 3116120502235300010655004000396801 | 1 🗸 |   | Ø    |        |
| AM/PM CO                               | MESTIVEIS LTDA                                                                                          | 000004135   | 23/12/2016 | 549,09      | Entrada   | al a l a l a l a l a l a l a l a l a l | 3516124029981000312055003000004135 | 1 🖌 |   | Ø    |        |
| SOUZA CRI                              | UZ LTDA.                                                                                                | 000508525   | 22/12/2016 | 4.192,24    | Entrada   | al a l a l a l a l a l a l a l a l a l | 3516123300991104817455008000508525 | 1 🗸 |   | Ø    |        |
| SOUZA CRI                              | UZ LTDA.                                                                                                | 000505827   | 20/12/2016 | 4. 192, 24  | Saída     | al a l a l a l a l a l a l a l a l a l | 3516123300991104817455008000505827 | 1 🖌 |   | Ø    |        |
| AM/PM CO                               | MESTIVEIS LTDA                                                                                          | 000004061   | 20/12/2016 | 87,45       | Entrada   | V 🞯                                    | 351612402998100031205500300004061  | 1 🖌 |   | Ø    |        |
| Situaçã<br>Situaçã<br>Entrad<br>Contas | s] = 'Situação manifesto: Operação confi<br>ão uso: Autorizado<br>la mercadoria: NÃO<br>s a pagar: NÃO' | rmada       |            |             |           |                                        |                                    |     |   | Edit | Filter |

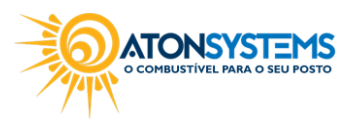

suporte@atonsistemas.com.br(19) 2518-1814

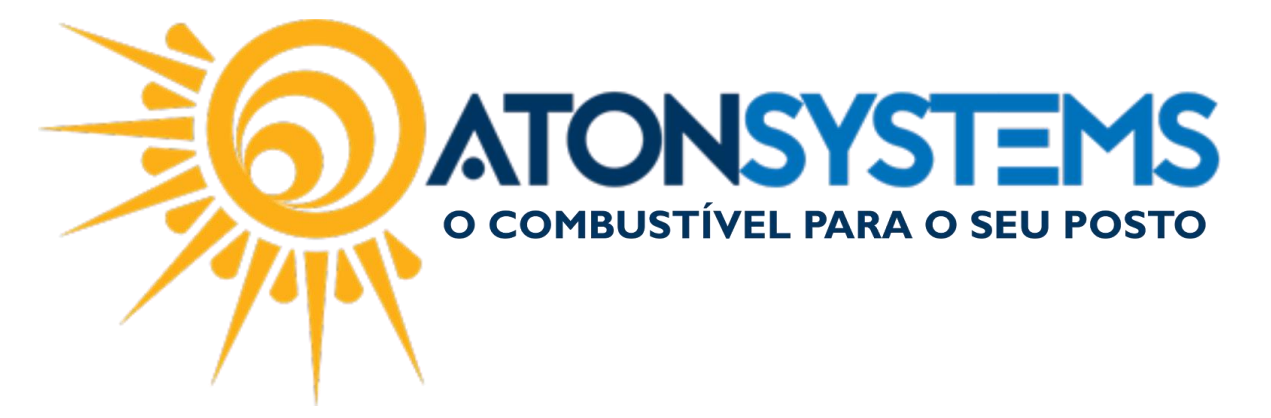

"Empresa" – Selecione a empresa em que deseja buscar a nota fiscal.

"Status" - Selecione "Todas".

<u>Observação: Nesse caso a nota fiscal já está manifestada. Para manifestar a nota</u> fiscal consulte o manual "Manifestação das Notas Fiscais de Entrada".

"Data" – Selecione o período da nota fiscal em que deseja dar entrada.

"Filtro" – Busque pela razão social ou número da nota fiscal.

A nota fiscal que vamos dar entrada nesse exemplo será a destacada abaixo.

| Marifestação destinatário 🗶 Contas a pagar 🗙      |                                     |       |             |            |             |          |                |                                            |           |     |
|---------------------------------------------------|-------------------------------------|-------|-------------|------------|-------------|----------|----------------|--------------------------------------------|-----------|-----|
| Empresa                                           | ATON -                              | St    | tatus Manif | festadas   | ▼ Data      | 20/12/20 | 16 🔻 à 03/02/2 | 017 • Filtro                               |           | 7   |
| Drag a column header here to group by that column |                                     |       |             |            |             |          |                |                                            |           |     |
| Razão so                                          | cial                                | Ŷ     | Nº NF       | Emissão 🔻  | Valor total | Tipo     | Status         | Chave acesso                               |           |     |
| ASYSTEC                                           | INFORMATICA CONSULTORIA LTDA M      | E     | 000000368   | 18/01/2017 | 15,00       | Saída    | V 📀            | 35170104596198000179550010000003681000 🏏 🖷 |           | 2   |
| ASYSTEC                                           | INFORMATICA CONSULTORIA LTDA M      | E     | 00000364    | 09/01/2017 | 15,00       | Saída    | 🗸 🎯 🦻 💲        | 3517010459619800017955001000003641000 🧭 🖷  |           | 2   |
|                                                   |                                     |       |             |            |             |          |                |                                            |           |     |
|                                                   |                                     |       |             |            |             |          |                |                                            |           |     |
|                                                   |                                     |       |             |            |             |          |                |                                            |           |     |
|                                                   |                                     |       |             |            |             |          |                |                                            |           |     |
|                                                   |                                     |       |             |            |             |          |                |                                            |           |     |
|                                                   |                                     |       |             |            |             |          |                |                                            |           |     |
| × 🗹 [Raz                                          | ao social] = 'ASYSTEC INFORMATICA C | ONSUL | LTORIA LTDA | AME' ▼     |             |          |                |                                            | Edit Filt | ter |

Passo 3 – Clique no botão na coluna da direita para dar entrada na nota fiscal.

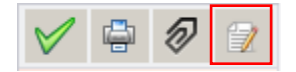

COMBUSTIVEL PARA O SEU POSTO

suporte@atonsistemas.com.br(19) 2518-1814

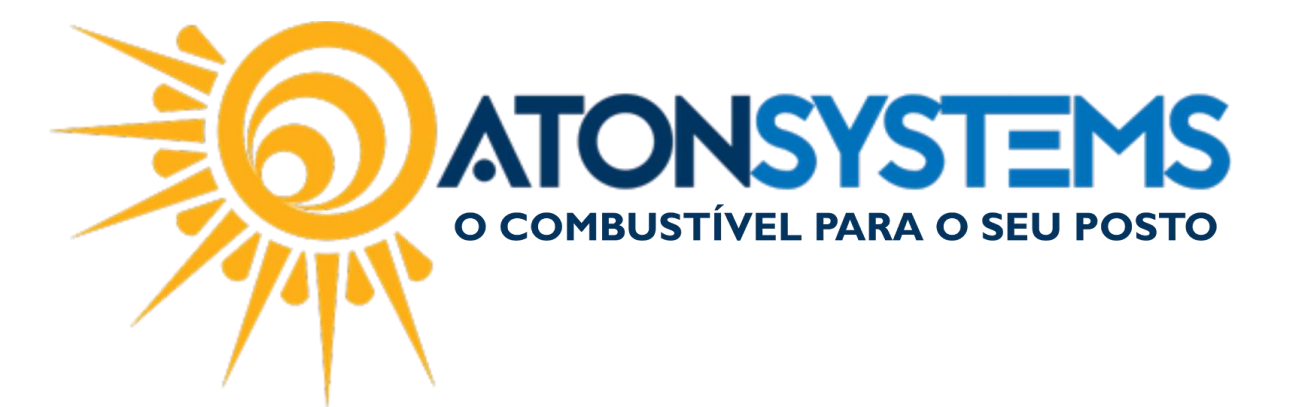

Passo 4 – Selecione "Consumo próprio".

| Chave ac | esso                  |                                                  |  |  |  |  |  |  |
|----------|-----------------------|--------------------------------------------------|--|--|--|--|--|--|
| 3517010  |                       | Compra de mercadoria para revenda - Produtos     |  |  |  |  |  |  |
| 3517010  |                       | Compra de mercadoria para revenda - Combustíveis |  |  |  |  |  |  |
|          |                       | Distribuição a funcionários - CESTA BÁSICA       |  |  |  |  |  |  |
|          |                       | Distribuição a funcionários - UNIFORMES          |  |  |  |  |  |  |
|          |                       | Consumo próprio                                  |  |  |  |  |  |  |
|          |                       | Simples remessa / Comodato                       |  |  |  |  |  |  |
|          |                       | Brinde                                           |  |  |  |  |  |  |
|          | Devolução combustível |                                                  |  |  |  |  |  |  |
|          | Devolução produto     |                                                  |  |  |  |  |  |  |

A janela abaixo aparecerá.

Passo 5 – Digite a data de descarga/recebimento e o plano de contas.

| Nota fiscal consumo pro | óprio                                  | × |  |  |  |  |  |  |
|-------------------------|----------------------------------------|---|--|--|--|--|--|--|
| Data de recebimento     | 03/02/2017 🔻                           |   |  |  |  |  |  |  |
| Plano de contas         | FINANCIAMENTO EQUIPAMENTOS INFORMATICA |   |  |  |  |  |  |  |
|                         | Confirmar Cancelar                     |   |  |  |  |  |  |  |

Passo 6 - Clique no botão "Confirmar".

A janela para inclusão da nota fiscal aparecerá.

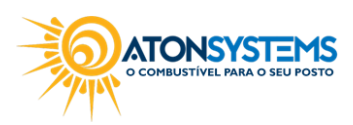

suporte@atonsistemas.com.br(19) 2518-1814

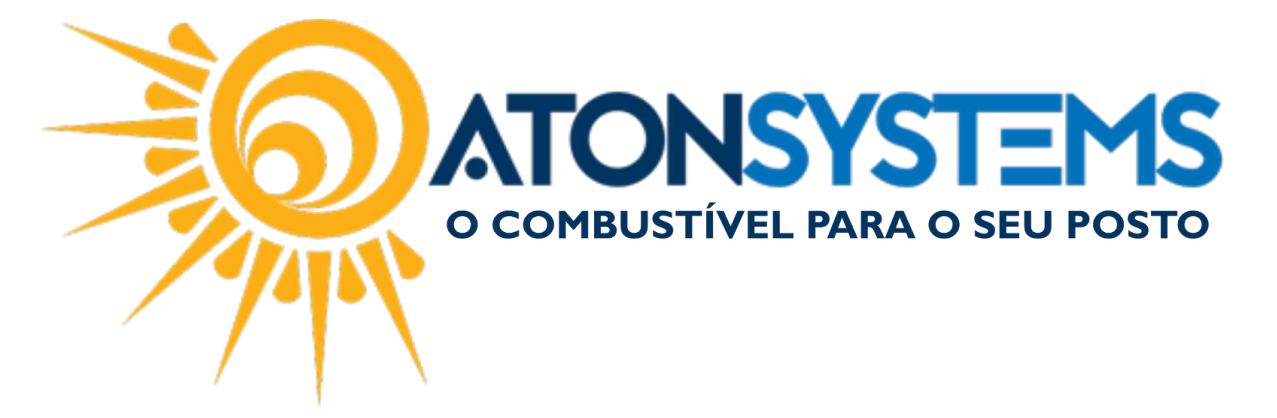

Passo 7 – Confira os dados da nota fiscal, se necessário preencha os campos.

| Manifestação destinatário | Contas a pagar Contas a pagar  | x                             |                             | x                             |
|---------------------------|--------------------------------|-------------------------------|-----------------------------|-------------------------------|
| 🚯 Induir 📄 Exduir         | 💾 Gravar 🔯 Cancelar 🔯 I        | Fechar 💋 Inativar 🔚 Duplicar  |                             |                               |
| Empresa ATON              |                                |                               |                             |                               |
| Histórico                 | CONSUMO PRÓPRIO - NF 368       |                               |                             |                               |
| Terceiro                  | ASYSTEC INFORMATICA CONSULTOR  | IA LTDA ME                    |                             |                               |
| Plano de contas           | FINANCIAMENTO EQUIPAMENTOS INF | FORMATICA                     |                             |                               |
| Centro de custo           | POSTO                          |                               |                             |                               |
| Valor total               | R\$ 15,00                      |                               |                             |                               |
| Data de início            | 03/02/2017 -                   |                               |                             |                               |
| Frequência                | Parcelado 🔻                    | Qtd parcela                   | s 1 Gerar                   |                               |
| Nº documento              | 368                            |                               | Parcelas                    |                               |
| Competência mês anterior  |                                |                               |                             |                               |
| Parcelamento              |                                |                               |                             |                               |
| Nº Data vencimento        | alor parcela VI. tarifa boleto | Valor total Data pagamento Va | or pago Motivo cancelamento | Informações sobre o pagamento |
| ▶ 1 03/02/2017 ▼          | R\$ 15,00 R\$ 0,00             | R\$ 15,00                     | R\$ 0,00                    | ×                             |
|                           |                                |                               |                             |                               |
|                           |                                |                               |                             |                               |
|                           |                                |                               |                             |                               |
|                           |                                |                               |                             |                               |
|                           |                                |                               |                             |                               |
| ۱                         |                                |                               |                             |                               |

Passo 8 - Clique no botão "GRAVAR".

| Manifestaçã | o destinatário | Contas a pagar 🗙      |        |
|-------------|----------------|-----------------------|--------|
| 🕒 Induir    | 😑 Exduir       | 💾 Gravar 🔞 Cancelar 🛛 | Fechar |
| Empresa     | ATON           |                       | Ŧ      |

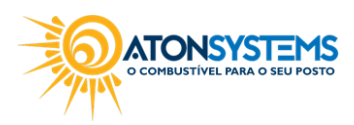